#### Step by Step Instructions for Logging in to CROWNWeb through the new EIDM/QARM Process

**STEP 1**: Start by going to this website: <u>https://portal.cms.gov/</u>

# STEP 2:

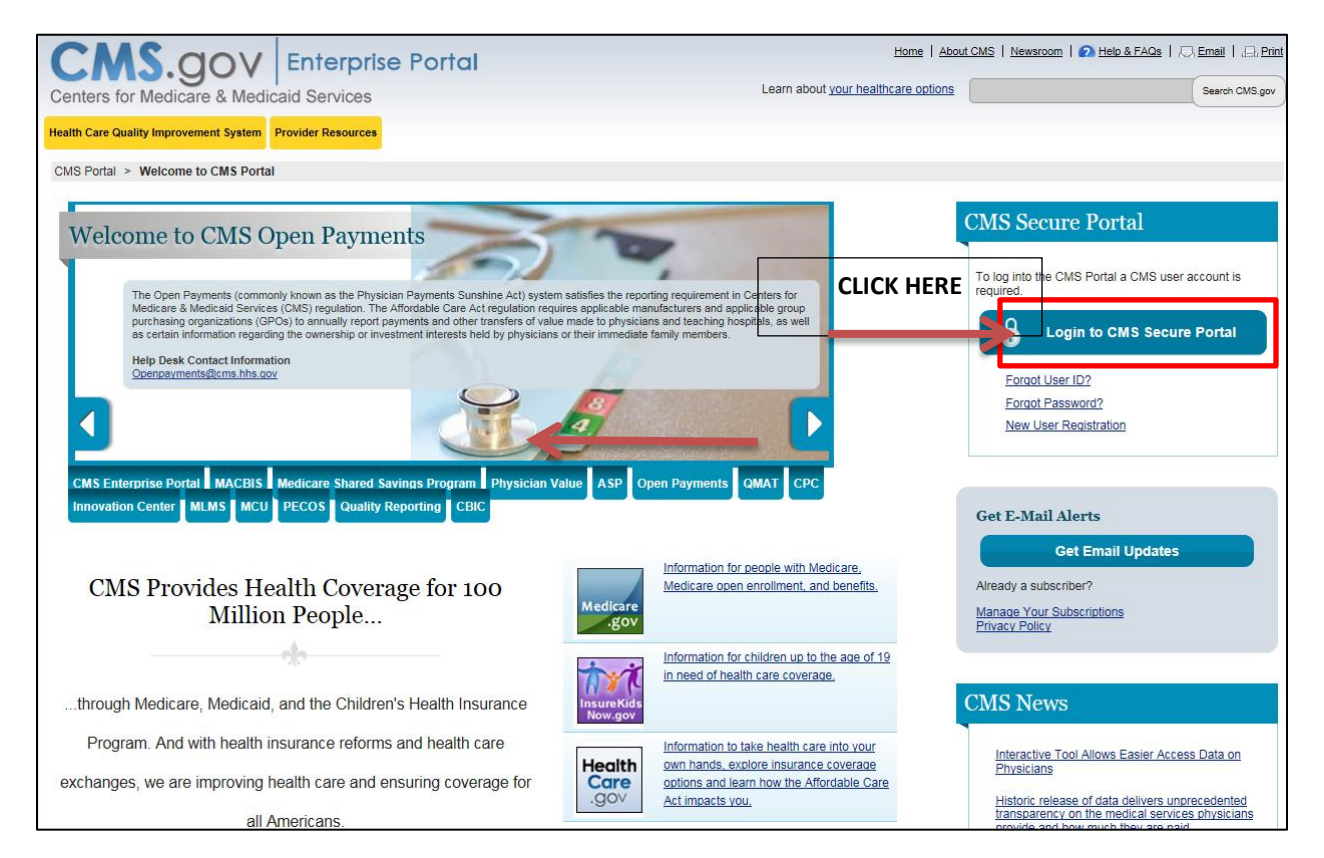

### STEP 3:

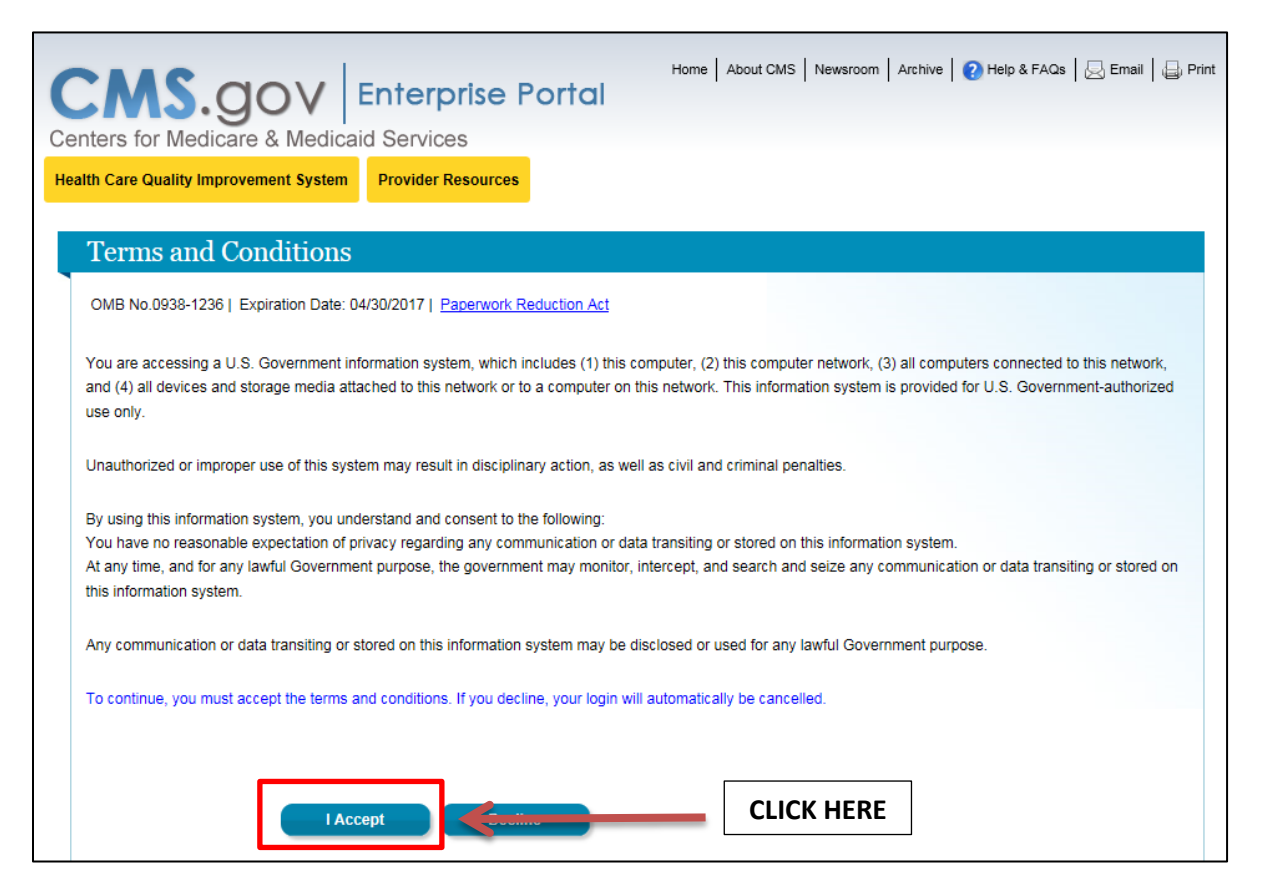

### STEP 4:

| CMS.gov<br>Centers for Medicare & Medica | Enterprise Portal                                                                                                    | Home About CMS Newsroom A | rchive   😢 Help & FAQs   😞 Email   ᇦ Print |
|------------------------------------------|----------------------------------------------------------------------------------------------------|---------------------------|--------------------------------------------|
| Health Care Quality Improvement System   | Provider Resources                                                                                                    |                           |                                            |
| Welcome to CMS Enter                     | rprise Portal                                                                                                    |                           |                                            |
|                                          |                                                                                                    |                           |                                            |
| User ID                                  |                                                                                                    | Enter User<br>ID          |                                            |
| Ne                                       | xt Cuntri                                                                                                    | Click Next                |                                            |
| <u>Forgot User</u><br>Need an ac         | : ID?<br>count? Click the link - <u>New user registrations in the second second second second second second second second</u> | <u>n</u>                  |                                            |

### STEP 5:

| Home   About CMS   Newsroom   Archive   2 Help & FAQs   Bernail   Print<br>Centers for Medicare & Medicaid Services                                                                                                    |
|----------------------------------------------------------------------------------------------------|
| Health Care Quality Improvement System     Provider Resources       Welcome to CMS Enterprise Portal                                                                                                    |
| Enter Security Code                                                                                                    |
| A Security Code is required to complete your login.                                                                                                    |
| To retrieve a Security Code, please select the Phone, Computer, or E-mail that you registered as your Multi-Factor Authentication(MFA) device when you originally requested access, from the MFA Device Type dropdown menu below.                                                                                                    |
| Security Codes expire, be sure to enter your Security Code promptly.                                                                                                    |
| Unable to Access Security Code?                                                                                                    |
| If you are unable to access a Security Code, you may use the "Unable To Access Security Code?" link. To use this link you will be directed away from this page. For security purposes, you will be prompted to answer your challenge questions before the Security Code is generated. The Security Code will be sent to the email address in your profile. You will be required to login again with your User ID, Password and Security Code. |
| You may also call your Application Help Desk to obtain a Security Code.                                                                                                    |
| After you receive the Security Code using this link or from your Help Desk, you must select the 'One-Time Security Code' option from the MFA Device Type dropdown menu.                                                                                                    |
| Need to Register an MFA Device?                                                                                                    |
| If you have not registered an MFA device and would like to do so now, you may use the "Register MFA Device" link. For security purposes you will be prompted to login again and answer your shallenge questions before registering an MFA device. Password: Complete                                                                                                    |
| MFA Device Type: Select MFA Device Type this section                                                                                                    |
| Log In Cancel                                                                                                    |
| Eorgot Password?<br>Unable to Access Security Code?<br>Register MFA Device                                                                                                    |

\*Remember with the old system you would get a "security code" 7 digit number sent to your email or phone. This is the same thing here. The MFA Device type is the device you selected when you registered for EIDM (i.e. cellphone, VIP, email).

# <mark>STEP 6:</mark>

| CMS<br>.gov Enterprise Portal                                                                                                    |                                                                                                    |
|----------------------------------------------------------------------------------------------------|----------------------------------------------------------------------------------------------------|
| My Portal Quality Reporting Programs V                                                                                                    |                                                                                                    |
| CMS Portal > My Portal                                                                                                    |                                                                                                    |
| Welcome to CMS Enterprise Portal                                                                                                    | Request Access                                                                                                    |
| The Enterprise Portal combines and displays content and forms from multiple applications, supports users with<br>navigation and cross-enterprise search tools, supports simplified sign-on, and uses role-based access and<br>personalization to present each user with only relevant content and applications. The vision of the Enterprise<br>Portal is to provide "one-stop shopping" capabilities to improve customer experience and satisfaction. | Use the link below to request access to Systems/Applications Request Access Now                                                                                                    |
| Application Access                                                                                                    | Contact Help Desk                                                                                                    |
| There are several ways to manage access to<br>applications in the CMS Enterprise Portal                                                                                                    | ACO Help Desk Contact the ACO Information Center at<br>1-888-734-6433 (select option 2) if you have any questions about<br>using the ACO Portlet features. TTY users should call<br>1-888-734-653 |
| 1. To get access to applications supported by EUA go to the                                                                                                    |                                                                                                    |

# <mark>STEP 7:</mark>

| CMS<br>.gov Enterprise Portal                                                                      |                                                                                                    |                                                                                                    |  |  |
|----------------------------------------------------------------------------------------------------|----------------------------------------------------------------------------------------------------|----------------------------------------------------------------------------------------------------|--|--|
| My Portal Quality Reporting Programs V CLICK HERE                                                  |                                                                                                    |                                                                                                    |  |  |
| CMS Portal > EIDM User Menu > My Access                                                            |                                                                                                    |                                                                                                    |  |  |
| Access Catalog Start typing                                                                        | to filter apps                                                                                       | UEST ADMIN ROLE SHOW ALL                                                                              |  |  |
| ASETT                                                                                              | ASP                                                                                                  | Bundled Payments EFT                                                                                  |  |  |
| ASETT is a Web-based application that allows<br>individuals and organizations to file electro More | The Medicare Part B Drug Average Sale Price<br>(ASP) application is a data collection system<br>More | Bundled Payments for Care Improvement Data File<br>Transfer.                                          |  |  |
| Help Desk Information<br>703-951-6810<br><u>assett@actionet.com</u>                                | Help Desk Information<br>844-876-0765<br>asphelpdesk@dcca.com                                        | Help Desk Information<br>BundledPayments@cms.hhs.gov                                                  |  |  |
| Request Access                                                                                     | Request Access                                                                                       | Request Access                                                                                        |  |  |
| CCIIO Enrollment Resolution and                                                                    | COB                                                                                                  | Connexion                                                                                             |  |  |
| Reconciliation System<br>The CCIIO Enrollment Resolution and                                       | Access to this application is restricted to Trading<br>Partners that exchange data with the B More   | Connexion provides suppliers with secure online<br>access to their Medicare DMEPOS Competitiv<br>More |  |  |
| Reconciliation System (CERRS) supports the<br>CCIIO Enhan More                                     | Help Desk Information<br>800-927-8069                                                                | Help Desk Information                                                                                 |  |  |
| Help Desk Information<br>703-654-2807<br>help.desk@cognosante.com                                  | mapdhelp@cms.hhs.gov                                                                                 | 877-577-5331<br><u>cbic.sdmin@psImettogbs.com</u>                                                     |  |  |
| Request Access                                                                                     | Request Access                                                                                       | Request Access                                                                                        |  |  |

\*This box will drop down and you can click "Quality Net Secure Portal"

# STEP 8:

| QualityNet Secure Portal Established by the Centers for Medicare and Medicaid Services (CMS), QualityNet provides healthcare quality improvement news, resources, data reporting tools and applications for use by healthcare providers and others. QualityNet is the only CMS-approved site for secure communications and healthcare quality data exchange between: Quality Improvement Organizations (QIOs), Hospitals, Physician offices, Nursing homes, End Stage Renal Disease (ESRD) networks, facilities, and data vendors. |  |  |
|----------------------------------------------------------------------------------------------------|--|--|
| To Request Access to a specific report and/or application select Access Instructions                                                                                                    |  |  |
| If you need further assistance contact the QualityNet Help Desk                                                                                                    |  |  |
|                                                                                                    |  |  |
|                                                                                                    |  |  |
| Quality Programs                                                                                                    |  |  |
| To access your program use the menu above or links below:                                                                                                    |  |  |
| Hospital Quality Reporting: IQR_OOR_ASCOR_IPEOR_PCHQR CLICK HERE                                                                                                    |  |  |
| Quality improvement organizations<br>Qualitynet Authorization and Role Management                                                                                                    |  |  |
|                                                                                                    |  |  |
|                                                                                                    |  |  |

# STEP 9:

| CMS<br>.gov QualityNe                             | t                                                 |                |        |
|---------------------------------------------------|---------------------------------------------------|----------------|--------|
| Home 🗸                                            | Quality Programs 🗸                                | My Reports 🗸   | Help 🗸 |
| Home>Quality Programs>End Si<br>Quality Reporting | age Renal Disease Quality Rep<br>System: My Tasks | oorting System |        |
| CROWN Applications                                |                                                   |                |        |
| CROWNWeb SUI                                      |                                                   |                |        |
|                                                   |                                                   | L              |        |
|                                                   |                                                   |                |        |
|                                                   |                                                   |                |        |
|                                                   |                                                   |                |        |
|                                                   |                                                   |                |        |
|                                                   |                                                   |                |        |

# STEP 10: WELCOME TO CROWNWEB!

| CMS<br>.gov QualityNet                           |                                                                                                    |  |
|--------------------------------------------------|----------------------------------------------------------------------------------------------------|--|
| Home - Quality Programs                          | - My Reports - Help -                                                                                                    |  |
| Home>Quality Programs>End Stage Renal Disease Qu | lifty Reporting System>CROWN Applications>CROWNWeb SUI                                                                                                    |  |
|                                                  | Clinical Facilities Form 3744 CDOWN Deports                                                                                                    |  |
|                                                  |                                                                                                    |  |
|                                                  |                                                                                                    |  |
|                                                  |                                                                                                    |  |
| Home                                             | System News                                                                                                    |  |
|                                                  | Welcome to CROWNWeb!                                                                                                    |  |
| Version Number : CROWNWeb 5.0.0-18488            | Below is a listing of the CROWNWeb features in this release. The production environment contains startup data copied fr<br>Patient Registry maintained by the ESRD Networks.                                                                                                    |  |
|                                                  | <ul> <li>Users will be able to search, add, save, edit, submit, and print facility records.</li> </ul>                                                                                                    |  |
|                                                  | Users will be able to search, add, edit, submit, and print facility personnel records.                                                                                                    |  |
|                                                  | • Users will be able to admit to and discharge patients from a facility.                                                                                                    |  |
|                                                  | <ul> <li>Users will be able to add, edit, and submit patient treatment records.</li> </ul>                                                                                                    |  |
|                                                  | Users will be able to search, edit, and submit a patient record.                                                                                                    |  |
|                                                  | <ul> <li>Users will be able to enter information associated with the 2728 form for Initial, Supplemental, and Re-entitlement pation Dialysis, Initial Transplant, Supplemental Training, Supplemental Transplant, and Re-entitlement forms).</li> </ul>                                                                                                    |  |
|                                                  | Users will be able to enter a 2746 form for a patient.                                                                                                    |  |
|                                                  | Users will be able to print blank 2728 and 2746 forms, along with pre-populated 2728 and 2746 forms for patients.                                                                                                    |  |
|                                                  | <ul> <li>Users will be able to verify patients and patient data using the PART feature.</li> </ul>                                                                                                    |  |
|                                                  | Users will be able to search, add, edit, and submit clinical lab test results and vascular access information for patient                                                                                                    |  |
|                                                  | <ul> <li>Users will be able to add, edit, and submit facility preferences for clinical data.</li> </ul>                                                                                                    |  |
|                                                  | <ul> <li>Users will be able to create and print a patient roster for a facility.</li> </ul>                                                                                                    |  |
|                                                  | Users will be able to run Audit reports for all data added, updated, or deleted in CROWNWeb.                                                                                                    |  |
|                                                  | Internet Explorer 7 users should verify the following setting before using CROWNWeb. Close all Internet Explorer window<br>Internet Explorer browser window. Then go to Tools -> Internet Options, select the Advanced tab, scroll to the Security<br>"Enable Native XMLHTTP support" option is NOT selected. If the option is selected, apply this change, then return to the |  |
|                                                  |                                                                                                    |  |

If you do not make it into CROWNWeb please contact the help desk for technical assistance: QualityNet Helpdesk: 866-288-8912 or gnetsupport@sdps.org